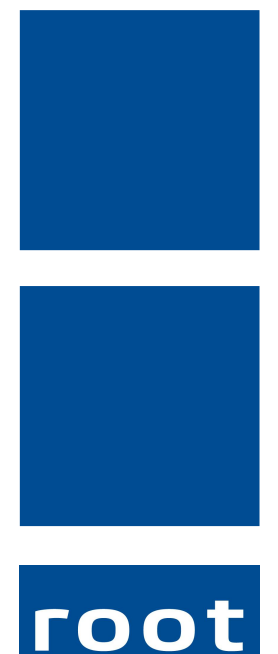

SErvice ag

# Schulungsunterlagen

Auswertungen

Dokumentennummer: PH-SU-09 Programmversion: 2016.3

root-service ag Weinfelderstrasse 32 CH-8575 Bürglen / TG Telefon: 071 634 80 40 E-Mail: info@root.ch Internet: www.root.ch

# Impressum / Copyright / Ausgabedaten

### Impressum

root-service ag Weinfelderstrasse 32 CH-8575 Bürglen / TG Telefon: 071 634 80 40 Fax: 071 633 25 371 E-Mail: info@root.ch Internet: www.root.ch

### Copyright

Copyright © by root-service ag. Alle Rechte vorbehalten.

Dieses Dokument darf reproduziert (Druck, Fotokopie oder ein anderes Verfahren) oder unter Verwendung elektronischer Systeme verarbeitet, vervielfältigt oder verbreitet werden.

Jedoch darf kein Teil dieses Dokuments in irgendeiner Form ohne schriftliche Genehmigung durch die root-service ag verändert werden. Für Folgeschäden, welche aufgrund unautorisierter Änderungen entstehen oder entstanden sind, lehnt die root-service ag jegliche Ansprüche vollumfänglich ab.

Bei der Zusammenstellung von Texten und Abbildungen wurde mit grösster Sorgfalt vorgegangen. Die inhaltliche und technische Fehlerfreiheit wird ausdrücklich nicht zugesichert. Der Einsatz und die Nutzung dieses Dokuments fällt ausschliesslich in den Verantwortungsbereich des Nutzers.

Alle erwähnten Marken- und Produktnamen sind Warenzeichen der jeweiligen Rechtsinhaber. Das Fehlen einer entsprechenden Kennzeichnung in der Dokumentation bedeutet nicht, dass es sich um einen freien Namen handelt.

### Ausgabedaten

Ausgabedatum Dokument: 01. September 2016 Letzte Aktualisierung: 01. September 2016

# Inhalt

| 1 Kunden-Auswertungen                                             | 1  |
|-------------------------------------------------------------------|----|
| 1.1 Kunden- bzw. Adress-Selektion via Käuferauswertung            | 1  |
| 1.2 Umsatzliste pro Kunde                                         | 1  |
| 1.3 Artikelliste pro Kunde                                        | 2  |
| 1.4 Artikelliste pro Kunden mit Anzahl Besuche                    |    |
| 1.5 Monats-/ Kunden-Vergleich                                     |    |
| 1.6 BfS-Statistik                                                 | 4  |
| 2 Mitarbeiter-Auswertungen                                        | 6  |
| 2.1 Detaillierte Arbeitszeitstatistik pro Mitarbeiter             | 6  |
| 2.2 Arbeitszeit-Statistik drucken                                 | 6  |
| 3 Detaillierte Lohnrekapitulation pro Mitarbeiter                 | 8  |
| 4 Artikelauswertung pro Mitarbeiter                               | 9  |
| 5 Auswertung für einen Artikelvergleich pro Mitarbeiter und Monat |    |
| 6 Artikel-Auswertungen                                            | 11 |
| 6.1 Einfaches Verzeichnis über rapportierte Artikel               | 11 |
| 6.2 Artikel-Verzeichnis mit Prozent-Anteilen                      | 11 |
| 6.3 Tortendiagramm auf selektierte Artikelgruppen                 |    |
| 7 Rechnungs-Auswertungen                                          | 14 |
| 7.1 Rechnungslisten drucken                                       | 14 |
| 7.2 Debitorenauszug                                               | 14 |
| 7.3 Offene Posten                                                 | 16 |
| 7.4 Zahlungsauswertungen drucken                                  | 17 |
| 8 Word- / Excel - Exporte                                         | 20 |
| 8.1 Auswertungen ins Excel exportieren                            | 20 |
| 8.2 Perigon Daten ins Word und/oder Excel exportieren             | 20 |

# 1 Kunden-Auswertungen

# 1.1 Kunden- bzw. Adress-Selektion via Käuferauswertung

In den Rapportpositionen unter Auswertungen → Käuferauswertung haben Sie die Vorlage "02 Kunden selektieren". Mit dieser Käuferauswertung können Sie diejenigen Kunden selektieren, welche Leistungen in einer bestimmten Leistungsperiode bezogen haben.

| Auswahl | Auswahl 2 Beschriftung Einstellungen             |   |  |  |  |  |
|---------|--------------------------------------------------|---|--|--|--|--|
| Vorgabe | Standard Einstellung                             | • |  |  |  |  |
| Vorlage | 01 Kunden-, Adressverzeichnis (E)                | * |  |  |  |  |
|         | 02 Kunden selektieren<br>03 Kunden deselektieren |   |  |  |  |  |
| Drucker | \\Drucker01\A_EG OKI Color                       | - |  |  |  |  |

In der Druckmaske müssen Sie wie gewohnt einen Datumsbereich eingeben. Zusätzlich können Sie noch die Artikelauswahl eingrenzen falls gewünscht (zum Beispiel wenn Sie nur Kunden mit hauswirtschaftlichen Leistungen selektieren möchten). Wenn Sie anschliessend auf Seitenanschicht (F3) klicken werden die entsprechenden Kunden im Kundenstamm selektiert und in der Vorschau erhalten Sie die Anzahl der selektierten Einträge.

Je nachdem wie Sie die selektierten Daten weiter verwenden möchten, müssen Sie die gemachte Selektion vom Kundenstamm in den Adressstamm übernehmen (zum Beispiel wenn Sie einen Serienbrief für die selektierten Kunden erstellen möchten).

# 1.2 Umsatzliste pro Kunde

In den Rechnungen unter Auswertungen → Debitorenauszug können Sie die Vorlage 01 Umsatzliste pro Kunde auswählen. Diese Auswertung gibt Ihnen folgende Informationen:

|           |                        | Debitore         | <b>Debitor</b><br>Umsatzi<br>nauszug per 25.01 2010 nad | r <b>enauszu</b><br>iste pro Kunde<br>ch Versanddatum, | l <b>g</b><br>Debi'Status n | ur definitive |               |           | Gebrauch   |           |
|-----------|------------------------|------------------|---------------------------------------------------------|--------------------------------------------------------|-----------------------------|---------------|---------------|-----------|------------|-----------|
|           |                        | Debitore         | n ab 25.01.2010, alle Artikel,<br>sortiert nach:        | , Kunde: 533, Rech<br>Rechnungsadress                  | nungs-Typ: F                | Rechnungen    |               |           |            |           |
| Kunden-ID | Typ Rechnungsempfänger | Strasse          | Ort                                                     | Mahnung                                                | Rech. Nr.                   | V'Datum       | Rg-Betrag Fr. | Zahidatum | Betrag Fr. | offen Fr. |
| 533       | R Alfare Ha⊓s          | Musterstrasse 12 | 8575 Bürglen                                            | -                                                      | 7496                        | 13.12.2004    | 627.25        |           |            | 627.25    |
|           | R                      |                  |                                                         | -                                                      | 7564                        | 06.01.2005    | 525.30        |           |            | 525.30    |
|           | R                      |                  |                                                         | -                                                      | 7618                        | 07.04.2005    | 123.70        |           |            | 123.70    |
|           |                        |                  |                                                         |                                                        |                             |               | 1276.25       |           | 0.00       | 1276.25   |
| Total     | 1 Kunde                |                  |                                                         |                                                        |                             |               | 1276.25       |           | 0.00       | 1276.25   |

Pro Kunde werden alle Rechnungen aufgelistet, bei welchen das Versanddatum vor dem gewählten Stichtag liegt. Zudem werden Ihnen auch Informationen über die Mahn-

stufe und das Zahldatum und den Zahlungsbetrag (sofern die Rechnung schon bezahlt ist) geliefert.

Bei der Filter-Einstellung in der Druckmaske achten Sie darauf, dass beim Stichtag das korrekte Datum gewählt wird. Das Feld Debitoren ab wird nicht berücksichtigt. Falls gewünscht können Sie noch eine bestimmte Kundenauswahl machen.

# 1.3 Artikelliste pro Kunde

In den Rapportpositionen unter Auswertungen → Artikelauswertungen können Sie die Vorlage 10 Verzeichnis pro Kunde auswählen. Diese Auswertung gibt Ihnen folgende Informationen:

### Artikelauswertung

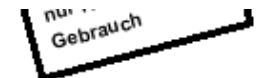

Verzeichnis pro Kunde

01.01.2009 - 31.12.2009, Rapportdatum: Zeit von 00:00 - 23:59, Wochentag: Mo Di Mi Do Fr Sa So , Journal alle MA, alle Artikel, alle K\*träger, Kunde: 72, alle Abteilungen, alle Hauptabteilungen sortiert nach: Artikel-ID

| Artikel   |                                   | Total h   | Anzahi<br>verr. | Erlös<br>exkLMWSt | Erlös<br>inkl. MWSt |
|-----------|-----------------------------------|-----------|-----------------|-------------------|---------------------|
| 72, Mülle | r Heiri                           |           |                 |                   |                     |
| 1000      | GKP Bedarfsklärung                | 0.25 (15) | 0.250 h         | 16.25             | 16.25               |
| 1100      | GKP Behandlungspflege             | 0.25 (15) | 0.250 h         | 14.60             | 14.60               |
| 1200      | GKP Grundpflege komplex           | 2.02 (01) | 2.833 h         | 165.20            | 165.20              |
| 1250      | GKP Grundpflege einfach           | 0.25 (15) | 0.250 h         | 9.85              | 9.85                |
| 3500      | HH Hauswirtschaftliche Leistungen | 1.25 (15) | 1.250 h         | 17.50             | 17.50               |
| 5010      | Ringerlösung 1 I                  | 0.00 (00) | 20.000          | 139.00            | 139.00              |
| 7000      | Vermietung Bettbogen              | 0.00 (00) | 1.000 Monat     | 10.00             | 10.00               |
| 8020      | Allg. Büroarbeit                  | 0.27 (16) | 0.267 h         | 0.00              | 0.00                |
| pad       | Administrationspauschale          | 0.00 (00) | 1.000 pauschal  | 7.00              | 7.00                |
| Total Kur | ide 72                            | 4.28 (17) |                 | 379.40            | 379.40              |
| Total     |                                   | 4.28 (17) |                 | 379.40            | 379.40              |

Pro Kunde werden alle rapportierten Artikel vom gewählten Datumsbereich aufgezeigt. Die Anzahl verrechnet wird dem Total Stunden (geleistete Stunden) gegenübergestellt. Zudem sehen Sie bei den verrechenbaren Artikeln (alle die einen Verkaufspreis haben) den Erlös. Pro Kunde erhalten Sie ein Total. Zuletzt erhalten Sie ein Total über alle Kunden, welche ausgewertet wurden.

Bei der Filter-Einstellung in der Druckmaske achten Sie darauf, dass Sie den korrekten Datumsbereich eingeben. Ein Datumsbereich ist zwingend, ohne diesen kann die Auswertung nicht gedruckt werden. Falls gewünscht, können Sie zudem noch eine Mitarbeiter-, Artikel- oder Kundenauswahl tätigen. Falls Sie keinen weiteren Filter setzen, werden einfach alle rapportierten Artikel von allen Kunden und Mitarbeitern aus dem angegebenen Datumsbereich ausgewiesen.

# 1.4 Artikelliste pro Kunden mit Anzahl Besuche

In den Rapportpositionen unter Auswertungen  $\rightarrow$  Artikelauswertungen können Sie die Vorlage 18 Art'Auswert. Kunde + Besuche auswählen.

### 0 Hinweis

Bevor Sie diese Auswertung machen müssen Sie zwingend in den Rapportpositionen unter Vorgänge die Einsätze aktualisieren. Ansonsten stimmt auf der Auswertung die Anzahl der Besuche nicht.

Diese Auswertung gibt Ihnen folgende Informationen:

#### Artikelauswertung

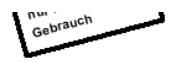

18 Art/Auswert. Kun de + Besuche < Einsätze akt.> 01.01.2010 - 31.01.2010, Rapportdatum: Zeit von 00.00 - 23.59, Wochentag: Mo DiMiDo FrSa So, Journal MA: 1000, alle Artikel, alle K"träger, Adressgruppe: 19, alle Abteilungen, alle Hauptabteilungen sottiert nach: Artikel-ID

| Artikel |                                  | Total h    | Anzahl<br>verr. | Erlös<br>exkl. MWSt | Erlös<br>inkl. MWSt | Kunden | Besuche |
|---------|----------------------------------|------------|-----------------|---------------------|---------------------|--------|---------|
| 1200    | Behandlungspflege                | 0.72 (43)  | 0.716 h         | 0.00                | 0.00                | 5      | 7       |
| 1300    | Grundpflege                      | 11.18 (11) | 11.182 h        | 0.00                | 0.00                | 11     | 16      |
| 1301    | Grundpflege im Zentrum           | 0.65 (39)  | 0.650 h         | 0.00                | 0.00                | 1      | 2       |
| 2100    | Hauswirtschaftliche Leistungen   | 2.85 (51)  | 2.850 h         | 0.00                | 0.00                | 6      | 7       |
| 5073    | Tena Soft Wipe Einmalwaschlappen | 0.00 (00)  | 1.000 Schachtel | 7.30                | 7.85                | 1      | 1       |
| 5079    | Excipial U Lipolotion 200 ml.    | 0.00 (00)  | 1.000 1 Stk.    | 10.75               | 11.55               | 1      | 1       |
| 5185    | Tena KU Super grün 130g 60x90cm  | 0.00 (00)  | 1.000 1 Stk.    | 0.80                | 0.85                | 1      | 1       |
| 5192    | Netzhosen braun 75 - 95 kg       | 0.00 (00)  | 1.000 1 Stk.    | 1.35                | 1.45                | 1      | 1       |
| 5233    | Tena Comfort Maxi violett, 28/P  | 0.00 (00)  | 1.000 1 Stk.    | 1.20                | 1.30                | 1      | 1       |
| 5265    | Tena Pants Plus M, 14/P          | 0.00 (00)  | 14.000 1 Stk.   | 23.40               | 25.20               | 1      | 1       |
| 5367    | Handschuhe Nitril, puderfrei M   | 0.00 (00)  | 1.000 Box       | 12.15               | 13.10               | 1      | 1       |
| Total   |                                  | 15.40 (24) |                 | 56.95               | 61.30               | 30     | 22*     |

Anzahl Kunden: 15

\* Effektive Anzahl Besuche

Alle Artikel, welche im gewählten Datumsbereich rapportiert wurden werden aufgelistet. Daneben erhalten Sie Informationen über die Anzahl der geleisteten (Total h) und die verrechneten Stunden (Anzahl verr.), den Erlös, sowie die Anzahl der Kunden und Besuche (Einsätze). Beachten Sie bitte, dass es sich pro Zeile um die Anzahl der Kunden für diese Leistung handelt, dasselbe gilt auch für die Besuche. Die effektive Anzahl der Kunden wird Ihnen unterhalb der Liste angezeigt. Das Total der Besuche entspricht der effektiven Anzahl. Das heisst, dass die Besuche der einzelnen Leistungen nicht zusammengezählt werden dürfen.

Bei der Filter-Einstellung in der Druckmaske achten Sie darauf, dass Sie die Artikelauswahl beschränken (es macht keinen Sinn, wenn Sie in dieser Auswertung auch Materialartikel auswerten). Aber auch die anderen Filter-Möglichkeiten können verwendet werden.

# 1.5 Monats-/ Kunden-Vergleich

In den Rapportpositionen unter Auswertungen → Artikelauswertungen können Sie die Vorlage 24 Monats/Kunden-Vergleich der Anzahl auswählen. Diese Auswertung gibt Ihnen folgende Informationen:

|          | 01.01.2010 - 30.06.2010, Rapportdatum:Zeit von 00:00 - 23:59, Wochentag: Mo Di Mi Do Fr Sa So, Journal<br>alle MA, selektierte Artikel, alle Kträger, alle Kunden, MA-Status:Alle, alle Abteilungen, alle Hauptabteilungen<br>sortiert nach: Artikel-ID |          |         |          |        |           |         |    |     |
|----------|----------------------------------------------------------------------------------------------------|----------|---------|----------|--------|-----------|---------|----|-----|
| Kunde    | A-431                                                                                                    | 2040.14  | 2040.12 | 2040 / 2 | 2040/4 | 204.0 / 5 | 2040.10 |    | ~   |
|          | Artiker                                                                                                    | 2010 / 1 | 201072  | 201073   | 2010/4 | 2010/5    | 2010/0  |    |     |
| 1005, We | eber Albert                                                                                                    |          |         |          |        |           |         |    |     |
|          | 1000 Abklärung / Beratung                                                                                                    |          | 0.167   | 0.250    |        | 0.167     |         | 0. | .19 |
|          | 1100 Behandlungspflege                                                                                                    | 2.082    | 1.416   | 2.167    | 1.668  | 2.750     | 2.083   | 2. | .03 |
|          |                                                                                                    | 2.082    | 1.583   | 2.417    | 1.668  | 2.917     | 2.083   |    |     |
| 1006, Me | sister Anita<br>1100 Behandlungsoflege                                                                                                    | 1.416    | 1.834   | 1.417    | 1,499  | 1,416     | 1.750   | 1  | .56 |
|          |                                                                                                    | 1.416    | 1.834   | 1.417    | 1.499  | 1.416     | 1.750   |    |     |
| 1007, Ru | h Herbert                                                                                                    |          |         |          |        |           |         |    |     |
|          | 1000 Abklarung / Beratung                                                                                                    | 0.834    | 0.167   | 0.083    | 0.167  | 0.250     | 0.083   | 0. | .26 |
|          | 1100 Behandlungspflege                                                                                                    | 7.086    | 4.335   | 2.586    | 2.252  | 1.669     | 1.835   | 3. | .29 |
|          |                                                                                                    | 7.920    | 4.502   | 2.669    | 2.419  | 1.919     | 1.918   |    |     |

Artikelauswertung

Gebrauch

Pro Kunde werden Ihnen für den ausgewählten Datumsbereich die rapportierten Leistungen aufgelistet. Daneben sehen Sie für jeden Monat, wie viele Stunden dieser Artikel geleistet wurden. In der letzten Spalte sehen Sie zudem noch die durchschnittlich geleisteten Stunden pro Artikel über den ganzen Datumsbereich.

Bei dieser Auswertung ist zu beachten, dass beim Datumsbereich mehrere allerdings höchstens zwölf Monate gewählt werden sollten. Damit die Auswertung übersichtlich bleibt sollte in der Druckmaske ein Filter gesetzt werden. Zum Beispiel nur eine bestimmte Kundengruppe oder nur einzelne selektierte Artikel, usw.

#### **BfS-Statistik** 1.6

Die BfS-Statistik wird immer Anfangs Jahr rückwirkend auf das vergangene Jahr erstellt. Die Daten, welche Sie auf dieser Auswertung erhalten, sind diejenigen, welche Sie an den Kanton oder Bund weiterleiten müssen für die jährliche Statistik.

Sie finden die BfS-Statistik in den Rapportpositionen unter Auswertungen  $\rightarrow$  Spitex  $\rightarrow$ Bfs-Statistik. Hier können Sie nun zwischen der normalen, der detaillierten oder der BfS-Statistik nach MA-Qualifikationen wählen.

|        |                                    |                      | Spitex-Verein Muster                                                                                                    |         | ne Internen                       |
|--------|------------------------------------|----------------------|----------------------------------------------------------------------------------------------------|---------|-----------------------------------|
|        |                                    | I                    | BFS-Statistik                                                                                                    |         | Gebrauch                          |
|        | 01.01.2009 - 31.12.2009, ,<br>al   | Zeit vor<br>le MA, a | Bfs-Kontrolle<br>1:00:00 - 23:59, Wochentag: Mo Di Mi D<br>ile Artikel, alle K'träger, alle Kunden<br>sortiert nach: ID | o Fr Sa | So , Journal                      |
| Patie  | nten ohne Geburtsdatum             |                      |                                                                                                    |         |                                   |
| 0      | Eigene Organisation                |                      |                                                                                                    |         |                                   |
| 1648   | Muster Hans                        |                      |                                                                                                    |         |                                   |
| 1737   | Kobel Ernst + Edith                |                      |                                                                                                    |         |                                   |
| Patie  | nten ohne Geschlechtszuweisun      | g                    |                                                                                                    |         |                                   |
| 0      | Eigene Organisation                |                      |                                                                                                    |         |                                   |
| 148    | Muster Hans                        |                      |                                                                                                    |         |                                   |
| 546    | Muster Hans                        |                      |                                                                                                    |         |                                   |
| 465    | Muster Hans                        |                      |                                                                                                    |         |                                   |
| 527    | Muster Hans                        |                      |                                                                                                    |         |                                   |
| 687    | Muster Hans                        |                      |                                                                                                    |         |                                   |
| 737    | Kobel Ernst + Edith                |                      |                                                                                                    |         |                                   |
| 1/88   | Muster Hans                        |                      |                                                                                                    |         |                                   |
| 1928   | Muster Hans                        |                      |                                                                                                    |         |                                   |
|        |                                    |                      |                                                                                                    |         |                                   |
| Artike | el mit Artikelgruppe 50,51,52 und  | 53 oh                | ne BFS-Relevant 'Pflegerische L                                                                                         | eistun  | igen gemäss KLV                   |
| ID     | Bezeichnung                        | ID                   | Bezeichnung                                                                                                    | ID      | Bezeichnung                       |
| 1500   | GKP Hauswirtschaftliche Leistungen | 1520                 | GKP vergeblicher Besuch                                                                                                 | 2500    | HP Hauswirtschaftliche Leistunger |
| 2505   | HP Hauswirtschaftliche Leistungen  | 2510                 | HP Umzug und gründliche Reinigung                                                                                       | 2520    | HP vergeblicher Besuch            |
| 2530   | HP Nichtmitgliederzuschlag         | 3500                 | HH Hauswirtschaftliche Leistungen                                                                                       | 3510    | HH Umzug und gründliche Reinigu   |
|        |                                    |                      |                                                                                                    |         |                                   |

|    | BFS-S                                                                                                    | tatistik                                                     | (                                                     | ١           | Gebrauch | _      |
|----|----------------------------------------------------------------------------------------------------|--------------------------------------------------------------|-------------------------------------------------------|-------------|----------|--------|
|    | BTs-Statistik in Kil. BTs H<br>01.01.2009 - 31.12.2009, , Zeit von: 00.00 - 23:<br>alle MA, all e Artikel, al<br>sortiert | elevanz det.<br>59, Wochenta<br>le K*träger, all<br>nach: ID | <einsatze<br>ag:MoDiMiDoFr<br/>e Kunden</einsatze<br> | Sa So, Jour | nal      |        |
| ID | Altersgruppen / Artikel                                                                                                   | Frauen                                                       | Manner neutra                                         | Besuche     | Stunden  | Anzahi |
| 20 | 20 bis 64 jahrige Klient/innen                                                                                            |                                                              |                                                       |             |          |        |
|    | 50 BSV - KLV I Leistungen                                                                                                 |                                                              |                                                       |             |          |        |
|    | 1000 GKP Bedarfsklärung                                                                                                   |                                                              |                                                       | 1           | 1.00     | 1.00   |
|    | 1100 GKP Behandlungspflege                                                                                                | 3                                                            | 1                                                     | 127         | 56.50    | 56.50  |
|    | 1200 GKP Grundpflege komplex                                                                                              | 1                                                            |                                                       | 1           | 0.02     | 0.08   |
|    | 1250 GKP Grundpflege einfach                                                                                              |                                                              | 3                                                     | 81          | 69.42    | 69.50  |
|    | 2000 HP Bedarfsklärung                                                                                                    |                                                              |                                                       | 2           | 2.00     | 2.00   |
|    | 2010 HP Bedarfsklärung Nichtmitglieder                                                                                    | 1                                                            |                                                       | 1           | 1.00     | 1.00   |
|    | 2250 HP Grundpflege einfach                                                                                               |                                                              | 1                                                     | 25          | 12.50    | 12.50  |
|    | 3000 HH Bedarfsklärung                                                                                                    | 2                                                            |                                                       | 2           | 2.00     | 2.00   |
|    | Total BSV - KLV I Leistungen*                                                                                             | 7                                                            | 4                                                     | 240         | 144.43   | 144.58 |
|    | 52 BSM - HMI Leistungen                                                                                                   |                                                              |                                                       |             |          |        |
|    | 2500 HP Hauswirtschaftliche Leistungen                                                                                    | 7                                                            |                                                       | 55          | 197.03   | 197.08 |
|    | 2505 HP Hauswirtschaftliche Leistungen                                                                                    | 1                                                            |                                                       | 9           | 26.75    | 26.75  |
|    | 2510 HP Umzug und gründliche Beinigung                                                                                    | 1                                                            |                                                       | 16          | 29.25    | 29.25  |
|    | 2520 HP vergeblicher Besuch                                                                                               | i                                                            |                                                       | 1           | 0.25     | 0.25   |
|    | 3500 HH Hauswittschaftliche Leistungen                                                                                    | 5                                                            |                                                       | 65          | 122.50   | 122.50 |
|    | 3510 HH Umzug und gründliche Reinigung                                                                                    | 1                                                            |                                                       | 11          | 17.50    | 17.50  |
|    | Total BSV - HWL Leistungen*                                                                                               | 11                                                           |                                                       | 143         | 393.28   | 393.33 |
|    | Total 20 bis 64 jahrige Klient/innen*                                                                                     | 14                                                           | 4                                                     | 383         | 537.72   | 537.92 |
|    | Total 20 51 Juli 20 Institution                                                                                           |                                                              |                                                       |             |          |        |
| 65 | 65 bis 79 jahrige Klient/innen<br>50 BSV - KLV II. eistungen                                                              |                                                              |                                                       |             |          |        |
|    | 1000 GKP Bedarfsklärung                                                                                                   | 1                                                            |                                                       | 2           | 175      | 1.75   |
|    | 1100 GKP Behandlungsniferte                                                                                               | 2                                                            | 3                                                     | 271         | 86.25    | 86.25  |
|    | Theorem and a containation graphing of                                                                                    | -                                                            | 5                                                     | 211         | 5025     | 30.25  |

### Hinweis

Denken Sie daran, vor dem Erstellen der BfS-Statistik den Vorgang Einsätze aktualisieren auszuführen. Ansonsten könnten die Ergebnisse nicht stimmen. Ebenfalls empfehlen wir Ihnen zuvor die BfS-Kontrolle zu drucken und wenn nötig die Korrekturen vorzunehmen (Geburtsdatum, Geschlecht oder Artikelgruppenzuweisungen).

# 2 Mitarbeiter-Auswertungen

### 2.1 Detaillierte Arbeitszeitstatistik pro Mitarbeiter

In den Rapportpositionen unter Auswertungen  $\rightarrow$  Lohn/Arbeitszeit  $\rightarrow$  Arbeitszeit-Statistik können Sie die Vorlage 02 detailliert pro MA auswählen. Diese Auswertung gibt Ihnen folgende Informationen:

| Arbeitszeit-Statistik<br>22 detaillieft pro MA<br>01.12.2010 - 31.12.2010, Rapportistum: Zeit vin 00:00 - 23.59. Viochentag: Mo DI M Do Ff Sa So, Jour<br>MK: 102, ale Artikel, alle Kirtiger, alle kunden, MA-StatucAlle, alle Artelurgen, alle Hauptabellungen<br>sontiert nacht. MA-D |                    |          |            |                 |              |  |  |
|----------------------------------------------------------------------------------------------------|--------------------|----------|------------|-----------------|--------------|--|--|
| MA-ID                                                                                                    | Name               | Datu     | ım         | Tagestotal dec. | Tagestotal h |  |  |
| 102                                                                                                    | Oberdorfer Elsbeth | Mi       | 01.12.2010 | 2.250           | 2:15         |  |  |
|                                                                                                    |                    | Di       | 07.12.2010 | 1.500           | 1:30         |  |  |
|                                                                                                    |                    | Mi       | 08.12.2010 | 2.000           | 2:00         |  |  |
|                                                                                                    |                    | Do       | 09.12.2010 | 3.500           | 3:30         |  |  |
|                                                                                                    |                    | Mi       | 15.12.2010 | 3.500           | 3:30         |  |  |
|                                                                                                    |                    | Do       | 16.12.2010 | 5.250           | 5:15         |  |  |
|                                                                                                    |                    | Di       | 21.12.2010 | 1.500           | 1:30         |  |  |
|                                                                                                    |                    | Mi       | 22.12.2010 | 4.000           | 4:00         |  |  |
|                                                                                                    |                    | Do       | 23.12.2010 | 2.000           | 2:00         |  |  |
|                                                                                                    |                    | Do       | 30.12.2010 | 2.000           | 2:00         |  |  |
|                                                                                                    |                    | Fr       | 31.12.2010 | 2.000           | 2:00         |  |  |
|                                                                                                    | т                  | otal 102 | 11 Tage    | 29.50           | 29:30        |  |  |

Pro Mitarbeiter erhalten Sie für jeden Tag, an welchem gearbeitet wurde im gewählten Datumsbereich, das Tagestotal der Arbeitszeit aufgeführt. Zum einen wird das Tagestotal in Dezimal-Zahlen, zum Anderen in Stunden und Minuten ausgewiesen.

# 2.2 Arbeitszeit-Statistik drucken

### Start $\rightarrow$ MA-Stamm $\rightarrow$ Tabellen $\rightarrow$ MA-Arbeitszeit $\rightarrow$ Datei $\rightarrow$ Drucken (Ctrl+P)

In der Mitarbeiter-Arbeitszeit haben Sie die Möglichkeit, verschiedene Arbeitszeitstatistiken von Ihren Mitarbeiterinnen auszudrucken. Gehen Sie wie folgt vor:

- 1. Öffnen Sie im MA-Stamm unter Tabellen die MA-Arbeitszeit.
- 2. Klicken Sie auf das Druckersymbol.

| Orucken Seiter<br>F2 I                             | Arsonicht     Druckereigenschaften     Druckereigenschaften     Druckereigenschaften                                                        | n     |
|----------------------------------------------------|----------------------------------------------------------------------------------------------------|-------|
| Auswahl Ber                                        | chriftung Einstellungen                                                                                                    |       |
| Vorgabe                                            | Standard Einstellung                                                                                                    | •     |
| /orlage                                            | 01 Verzeichnis<br>02 Verzeichnis Total (E)<br>03 John-Arbetszetauswertung detailiert pro MA<br>04 Stellenbesetzung nach Leistung detailiert | A III |
| Drucker                                            | NDrucker01\A_EG OKI Color                                                                                                    | -     |
| Sortierung<br>Selektion                            | MA-D  Auswahl                                                                                                    |       |
| Datum                                              | - Status 🔻                                                                                                    |       |
|                                                    | Alle MA-ID                                                                                                    |       |
| MA-Auswahl                                         |                                                                                                    |       |
| MA-Auswahl<br>MA-Gruppe<br>MA-Abteilung<br>Auswahl | Alle  Alteilung                                                                                                    |       |

- 3. Wählen Sie die gewünschte Vorlage aus:
  - 01 Verzeichnis  $\rightarrow$  pro MA wird für den ausgewählten Datumsbereich pro Monat ein

Soll-Ist-Vergleich der Arbeitszeit, die Arbeitszeit- und Ferienkorrekturen, Ferienund Überzeitsaldo sowie der theoretische und berechnete Beschäftigunsgrad ausgewiesen.

02 Verzeichnis Total  $\rightarrow$  gleiche Auswertung wie 01 Verzeichnis, jedoch wird für den gewählten Datumsbereich nur das Total (Durchschnitt) pro Mitarbeiter ausgewiesen.

03 Lohn-/Arbeitszeitauswertung detailliert pro MA  $\rightarrow$  für den ausgewählten Datumsbereich wird pro Mitarbeiter die Lohnrekapitulation, die rapportierten Leistungen und die Arbeitszeitstatistik ausgewiesen.

04 Stellenbesetzung nach Leistung detailliert  $\rightarrow$  pro Mitarbeiter werden für jeden Monat die geleisteten Stunden sowie die Leistung in % zum Beschäftigungsgrad pro Artikel ausgewiesen.

- 4. Geben Sie den entsprechenden Datumsbereich ein, welchen Sie auf der Statistik ausgewiesen haben möchten.
- 5. Sie können die Statistik nur für einen, alle, selektierte Mitarbeiter oder für eine MA-Gruppe ausdrucken.
- 6. Sie können den Ausdruck auch nach der MA-Abteilung filtern. Hierbei wird die Abteilung berücksichtigt, auf welche in den Rapportpositionen die Leistungen erfasst wurden. Dies ist vorallem bei jenen Mitarbeitern hilfreich, welche in mehreren Abteilungen arbeiten.
- 7. Sie können aber auch den Ausdruck nach der MA-Hauptabteilung filtern. Hier wird nur diejenige Abteilung berücksichtigt, welche bei den Mitarbeitern als Hauptabteilung definiert wurde.
- 8. Klicken Sie anschliessend auf Seitenansicht (F3) oder direkt auf Drucken (F2).

# 3 Detaillierte Lohnrekapitulation pro Mitarbeiter

In den Rapportpositionen unter Auswertungen  $\rightarrow$  Lohn/Arbeitszeit  $\rightarrow$  Lohnrekapitulation können Sie die Vorlage 03 Lohn-/Arbeitszeitauswertung detailliert pro MA auswählen. Diese Auswertung gibt Ihnen folgende Informationen:

| MA 102, Oberdorfer-Schmid Elsbeth Stundenlöhnerin             |                                                      |                                                             |                                                      |                                                      |                                                      |                                              |                                                                    |                                                                          |                                                          |
|---------------------------------------------------------------|------------------------------------------------------|-------------------------------------------------------------|------------------------------------------------------|------------------------------------------------------|------------------------------------------------------|----------------------------------------------|--------------------------------------------------------------------|--------------------------------------------------------------------------|----------------------------------------------------------|
| Lohnreka                                                      | pitulation De:                                       | zember (01.1                                                | 2.2010 - 31.1                                        | 2.2010)                                              |                                                      |                                              |                                                                    |                                                                          |                                                          |
| Arbeits zeit                                                  |                                                      |                                                             | Zulagen                                              |                                                      | h                                                    | Spe sen                                      |                                                                    | Menge A                                                                  | nsatz Betrag                                             |
| 100 Gearbelt                                                  | ete Stunden                                          | 29.50                                                       | p¤i                                                  |                                                      |                                                      | 454 1 We                                     | gpa uschalle i                                                     | HHFH13.000 <sup>14</sup> :                                               | 3.000 39.000                                             |
| Totalh                                                        |                                                      | 29.50                                                       | 00000                                                |                                                      |                                                      | Total Fr.                                    |                                                                    |                                                                          | 39.000                                                   |
| Total h verre                                                 | chenbar                                              | 28.00                                                       | Jac 80.00                                            |                                                      |                                                      |                                              |                                                                    |                                                                          |                                                          |
| Artikel De                                                    | zember (01.1                                         | 2.2010 - 31.1                                               | 2.2010)                                              |                                                      |                                                      |                                              |                                                                    |                                                                          |                                                          |
| D                                                             | Artikel                                              |                                                             |                                                      |                                                      | stu                                                  | Inden A                                      | ntell% Bes                                                         | chGrad %                                                                 |                                                          |
| 3500<br>8201                                                  | Hauswirts<br>Teamsitzu                               | chaftliche Leist<br>Ingen                                   | ungen                                                |                                                      | 2                                                    | 8.000<br>1.500                               | 94.92<br>5.08                                                      | 15.152<br>0.812                                                          |                                                          |
| Total                                                         |                                                      |                                                             |                                                      |                                                      | 2                                                    | 9.500                                        | 10.0%                                                              | 15.963                                                                   |                                                          |
| MA-Arbeit                                                     | szeit 2010                                           |                                                             |                                                      |                                                      |                                                      |                                              |                                                                    |                                                                          |                                                          |
| 2010                                                          | Soll-<br>Arbeits zeit                                | ist-<br>Arbeitszeit                                         | Arbeitszeit<br>Korrektur                             | Ferien<br>Korrektur                                  | Ferlen<br>Bezug                                      | Ferien<br>Saldo                              | Saido<br>Ueberzeit                                                 | BeschGrad<br>berech. 100%                                                | BeschGrad<br>theoretisch                                 |
| Übertrag                                                      |                                                      |                                                             |                                                      |                                                      |                                                      | 0.00                                         | 0.00                                                               |                                                                          |                                                          |
| Januar<br>Februar                                             | 0.00<br>0.00                                         | 17.25<br>23.75                                              | 0.00                                                 | 0.00                                                 | 0.00                                                 | 0.00                                         | 17.25<br>41.00                                                     | 10.27 %<br>14.14 %                                                       | 0.00 %                                                   |
| Marz                                                          | 0.00                                                 | 38.50<br>21.25                                              | 0.00                                                 | 0.00                                                 | 0.00                                                 | 0.00                                         | 79.50<br>100.75                                                    | 19.93 %<br>12.65 %                                                       | 0.00%                                                    |
| Mai                                                           | 0.00                                                 | 21.50                                                       | 0.00                                                 | 0.00                                                 | 0.00                                                 | 0.00                                         | 122.25                                                             | 13.47 %                                                                  | 0.00%                                                    |
| Juni                                                          |                                                      |                                                             |                                                      |                                                      |                                                      |                                              |                                                                    |                                                                          |                                                          |
|                                                               | 0.00                                                 | 35.00                                                       | 0.00                                                 | 0.00                                                 | 0.00                                                 | 0.00                                         | 157.25                                                             | 18.94 %                                                                  | 0.00%                                                    |
| Jul                                                           | 0.00<br>0.00                                         | 35.00<br>15.00                                              | 0.00                                                 | 0.00                                                 | 0.00                                                 | 0.00                                         | 157.25<br>172.25                                                   | 18.94 %<br>8.12 %                                                        | 0.00%                                                    |
| Jul<br>August                                                 | 0.00<br>0.00<br>0.00                                 | 35.00<br>15.00<br>22.50                                     | 0.00<br>0.00<br>0.00                                 | 0.00<br>0.00<br>0.00                                 | 0.00<br>0.00<br>0.00                                 | 0.00<br>0.00<br>0.00                         | 157.25<br>172.25<br>194.75                                         | 18.94 %<br>8.12 %<br>12.18 %                                             | 0.00%                                                    |
| Jul<br>August<br>September                                    | 0.00<br>0.00<br>0.00<br>0.00                         | 35.00<br>15.00<br>22.50<br>36.25                            | 0.00<br>0.00<br>0.00<br>0.00                         | 0.00<br>0.00<br>0.00<br>0.00                         | 0.00<br>0.00<br>0.00<br>0.00                         | 0.00<br>0.00<br>0.00<br>0.00                 | 157.25<br>172.25<br>194.75<br>231.00                               | 18.94 %<br>8.12 %<br>12.18 %<br>19.62 %                                  | 0.00%                                                    |
| Juli<br>August<br>September<br>Oktober                        | 0.00<br>0.00<br>0.00<br>0.00<br>0.00                 | 35.00<br>15.00<br>22.50<br>36.25<br>24.25                   | 0.00<br>0.00<br>0.00<br>0.00<br>0.00                 | 0.00<br>0.00<br>0.00<br>0.00<br>0.00                 | 0.00<br>0.00<br>0.00<br>0.00<br>0.00                 | 0.00<br>0.00<br>0.00<br>0.00<br>0.00         | 157.25<br>172.25<br>194.75<br>231.00<br>255.25                     | 18.94 %<br>8.12 %<br>12.18 %<br>19.62 %<br>13.75 %                       | 0.00 %<br>0.00 %<br>0.00 %<br>0.00 %<br>0.00 %           |
| Juli<br>August<br>September<br>Oktober<br>November            | 0.00<br>0.00<br>0.00<br>0.00<br>0.00<br>0.00         | 35.00<br>15.00<br>22.50<br>36.25<br>24.25<br>24.25          | 0.00<br>0.00<br>0.00<br>0.00<br>0.00                 | 0.00<br>0.00<br>0.00<br>0.00<br>0.00<br>0.00         | 0.00<br>0.00<br>0.00<br>0.00<br>0.00                 | 0.00<br>0.00<br>0.00<br>0.00<br>0.00<br>0.00 | 157.25<br>172.25<br>194.75<br>231.00<br>255.25<br>279.50           | 18.94 %<br>8.12 %<br>12.18 %<br>19.62 %<br>13.75 %<br>13.75 %            | 0.00 %<br>0.00 %<br>0.00 %<br>0.00 %<br>0.00 %<br>0.00 % |
| Jul<br>August<br>September<br>Oktober<br>November<br>Dezember | 0.00<br>0.00<br>0.00<br>0.00<br>0.00<br>0.00<br>0.00 | 35.00<br>15.00<br>22.50<br>36.25<br>24.25<br>24.25<br>29.50 | 0.00<br>0.00<br>0.00<br>0.00<br>0.00<br>0.00<br>0.00 | 0.00<br>0.00<br>0.00<br>0.00<br>0.00<br>0.00<br>0.00 | 0.00<br>0.00<br>0.00<br>0.00<br>0.00<br>0.00<br>0.00 | 0.00<br>0.00<br>0.00<br>0.00<br>0.00<br>0.00 | 157.25<br>172.25<br>194.75<br>231.00<br>255.25<br>279.50<br>309.00 | 18.94 %<br>8.12 %<br>12.18 %<br>19.62 %<br>13.75 %<br>13.75 %<br>15.96 % | 0.00%<br>0.00%<br>0.00%<br>0.00%<br>0.00%<br>0.00%       |

Sie erhalten pro Mitarbeiter je eine Seite. Im oberen Teil sehen Sie die Lohnrekapitulation, wobei die Lohnarten in die Kategorien Arbeitszeit, Zulagen und Spesen aufgeteilt sind. In der Mitte werden die Artikel, welche in der ausgewählten Leistungsperiode (Datumsbereich) vom angezeigten Mitarbeiter rapportiert wurden, aufgeführt. Das Total Stunden der rapportierten Artikel sollte mit dem Total der Arbeitszeit in der Lohnrekapitulation übereinstimmen.

Im unteren Teil dieser Auswertung wird die Mitarbeiter-Arbeitszeit pro Monat vom aktuellen Jahr angezeigt.

Der Datumsbereich umfasst normalerweise bei dieser Auswertung nur einen Monat. Setzen Sie höchstens auf die Mitarbeiter-Auswahl einen Filter.

Falls für den ausgewerteten Monat in der MA-Arbeitszeit kein Eintrag existiert, liegt dies daran, dass der Mitarbeiter-Arbeitszeitübertrag noch nicht gemacht wurde. Existiert ein Eintrag, aber die Ist-Arbeitszeit stimmt nicht dem Total der Arbeitszeit in der Lohn-rekapitulation überein, ist der MA-Arbeitszeitübertrag nicht aktuell.

# 4 Artikelauswertung pro Mitarbeiter

In den Rapportpositionen unter Auswertungen → Artikelauswertungen können Sie die Vorlage 06 Verzeichnis pro MA auswählen. Diese Auswertung gibt Ihnen folgende Informationen:

| Ar                                                                                  | tikelauswo                                                                                                    | ertun                                                                                                    | g                                                                                                    | Gobrau                                                                                                    | **************************************                                                                                                    |
|-------------------------------------------------------------------------------------|----------------------------------------------------------------------------------------------------|----------------------------------------------------------------------------------------------------|----------------------------------------------------------------------------------------------------|----------------------------------------------------------------------------------------------------|----------------------------------------------------------------------------------------------------|
| 01.12.2010 - 31.12.2010, Rapportdatum:<br>NA: 110, alle Artikel, alle K'träger, all | 06 Verzeichnis pr<br>Zeit von 00:00 - 23<br>e Kunden, MA-Status<br>sortiert nach: Artik                                                                                                    | o MA<br>:59, Woche<br>:Alle, alle A<br>eHD                                                                                                    | entag: Mo DI MI Do<br>Rotellungen, alle H                                                                                                    | ) Fr S a So , Journa<br>auptabtellungen                                                                                                    | al .                                                                                                    |
|                                                                                     | Total h                                                                                                    | %                                                                                                    | Anzahi<br>verr.                                                                                                    | Eriös<br>exki. MVVSt                                                                                                    | Erlös<br>Inkl. M/VSt                                                                                                    |
| npfil-Allenspach Hildegard                                                          |                                                                                                    |                                                                                                    |                                                                                                    |                                                                                                    |                                                                                                    |
| Behandlungspflege<br>Grundpflege                                                    | 6.83 (50)<br>15.75 (45)                                                                                                    | 17.60<br>40.58                                                                                                    | 6.831 h<br>16.166 h                                                                                                    | 438.70<br>1'037.90                                                                                                    | 438.70<br>1037.90                                                                                                    |
| Grundpflege alt (einfach)<br>Handschuhe vynil unsteril 100Stk                       | 7.15 (09)<br>0.00 (00)                                                                                                    | 18.42<br>0.00                                                                                                    | 7.667 h<br>1.000 Stk                                                                                                    | 363.40<br>7.50                                                                                                    | 363.40<br>7.50                                                                                                    |
| Tena Pants plus large 1 4Stk<br>Wegzelt Kranken pflege                              | 0.00 (00)<br>5.62 (37)                                                                                                    | 0.00                                                                                                    | 2.000 Pack<br>5.617 h                                                                                                    | 70.00                                                                                                    | 70.00                                                                                                    |
| Kardex für Klienten<br>Kilometerentschädigung                                       | 3.22 (13)<br>0.00 (00)                                                                                                    | 8.29<br>0.00                                                                                                    | 3.216 h<br>72.000 km                                                                                                    | 0.00                                                                                                    | 0.00                                                                                                    |
| 1                                                                                   | 38.82 (49)                                                                                                    |                                                                                                    |                                                                                                    | 1'917.50                                                                                                    | 1917.50                                                                                                    |
|                                                                                     | 38.82 (49)                                                                                                    |                                                                                                    |                                                                                                    | 1'9 17.50                                                                                                    | 1'917.50                                                                                                    |
|                                                                                     | Ar<br>1.12.2010-31 (2.010, Rapportatium:<br>MA: 110, ale Artikel, alle Kringer, all<br>MI-Allenspach Hildegard<br>Beta nolungspflege<br>Grunpflege att (entrach)<br>Hendschule vynil unstel f105K<br>Tena Parta bjusinge f135K<br>Wegzet Kanken pflege<br>StutzpurktinematiReinigung<br>Kardek thr Kilenten<br>Kilometerentschädigung | Artikelau swe           05 Verzalchnie pr           01:12:20:10 - 31:12:20:10, Rapportsatum: Zeit ven 00:00 - 23:<br>MA: 110, ale Artikel, alle Kträger, alle Kunden, MA-Status<br>schefen helle           Total h           transpace           gehandlungspflege         6.83 (50)           Grundpflege         15:75 (45)           Grundpflege         15:75 (45)           Grundpflege         15:75 (45)           Hendschult vynlit unstell 10051k         0.00 (00)           Verzget Kranken pflege         5:62 (37)           Statzpurk für Kliehten         3:22 (15)           Kareer, für Kliehten         3:22 (16)           Klometerentschädigung         0.00 (00)           38:82 (49)         38:82 (49) | Artikelau swertun,           05 Verzeichnie pro NA           01 Verzeichnie pro NA           01 Verzeichnie pro NA           01 Verzeichnie pro NA           Olspan="2">Olspan="2">Olspan="2">Olspan="2">Olspan="2">Olspan="2">Olspan="2"           Olspan="2"           Olspan="2" <td< td=""><td>Artikelaus wertung           O Verzeichnis pro NA           O Verzeichnis pro NA           112 2010, Rapportatium: Zeit vin 0000 - 523 56, Wiober Hag Mo DI M DR<br/>Ak: 110, ale Artikel, alle Kunger, alle Kunger</td><td>Betandlungspflege         6.83 (50)         17.60         6.83 (10)         17.50         18.40 (10)         19.75           Wirtzeichnic pro M2         11.2.2010- 31.1.2.2010, Rapportstatum: Zeit uno r.000 - 2.25 56, Wioden Hag, Mo DI M DD F S 3.50, Journa OM, MA: 110, ale Artikel, alle Kringer, alle Konzen, MA: Satus Alle, alle Actieurgen, alle Hauptadellungen sontentary. Mo DI M DD F S 3.50, Journa OM, MA: 110, ale Artikel, alle Kringer, alle Konzen, MA: Satus Alle, alle Actieurgen, alle Hauptadellungen sontentary. ArtikeHD           Final Frank         Food II         %         Anzahl         Enrick           Grundpflege         6.83 (50)         17.60         6.83 1 h         4.87.0           Grundpflege Grundpflege Grundpflege Stepe at (enriach)         7.51 (50)         16.42         7.65 (7.50)         7.60           Tena Parta bjus large 14.51 &amp; 0.000 (00)         0.00         1.000 (2000 Pack 7.000)         0.000 (2000 Pack 7.000)         0.000 (2000 Pack 7.000)           StatzpurktinentarRiengung         3.22 (15)         0.64         0.250 h         0.000         0.000 (7.2000 km         0.000           StatzpurktinentarRiengung         3.8.62 (49)         1917.50         18.42         1917.50         18.42         1917.50</td></td<> | Artikelaus wertung           O Verzeichnis pro NA           O Verzeichnis pro NA           112 2010, Rapportatium: Zeit vin 0000 - 523 56, Wiober Hag Mo DI M DR<br>Ak: 110, ale Artikel, alle Kunger, alle Kunger | Betandlungspflege         6.83 (50)         17.60         6.83 (10)         17.50         18.40 (10)         19.75           Wirtzeichnic pro M2         11.2.2010- 31.1.2.2010, Rapportstatum: Zeit uno r.000 - 2.25 56, Wioden Hag, Mo DI M DD F S 3.50, Journa OM, MA: 110, ale Artikel, alle Kringer, alle Konzen, MA: Satus Alle, alle Actieurgen, alle Hauptadellungen sontentary. Mo DI M DD F S 3.50, Journa OM, MA: 110, ale Artikel, alle Kringer, alle Konzen, MA: Satus Alle, alle Actieurgen, alle Hauptadellungen sontentary. ArtikeHD           Final Frank         Food II         %         Anzahl         Enrick           Grundpflege         6.83 (50)         17.60         6.83 1 h         4.87.0           Grundpflege Grundpflege Grundpflege Stepe at (enriach)         7.51 (50)         16.42         7.65 (7.50)         7.60           Tena Parta bjus large 14.51 & 0.000 (00)         0.00         1.000 (2000 Pack 7.000)         0.000 (2000 Pack 7.000)         0.000 (2000 Pack 7.000)           StatzpurktinentarRiengung         3.22 (15)         0.64         0.250 h         0.000         0.000 (7.2000 km         0.000           StatzpurktinentarRiengung         3.8.62 (49)         1917.50         18.42         1917.50         18.42         1917.50 |

Pro Mitarbeiter werden Ihnen alle rapportieren Artikel aufgelistet. Zu jedem der aufgelisteten Artikel erhalten Sie Angaben über die geleisteten (Total h), die verrechneten Stunden (Anzahl verr.) und den Erlös (sofern es sich um verrechenbare Artikel bzw. Ausgabe Artikel handelt). In der Spalte neben den geleisteten Stunden erhalten Sie noch den prozentualen Anteil der geleisteten Stunden.

Häufig wird für diese Auswertung die Artikelauswahl eingegrenzt, dass Sie zum Beispiel nur Pflegeleistungen oder interne (nicht verrechenbare) Leistungen auswerten. Dafür können Sie nach Artikelgruppen auswerten oder die entsprechenden Artikel zuvor selektieren. Falls gewünscht kann auch die Mitarbeiterauswahl eingegrenzt werden.

# 5 Auswertung für einen Artikelvergleich pro Mitarbeiter und Monat

In den Rapportpositionen unter Auswertungen → Artikelauswertungen können Sie die Vorlage 23 Monats/MA- Vergleich der Anzahl auswählen. Diese Auswertung gibt Ihnen folgende Informationen:

Artikolauswortung

nur M.

|             |                              |                          |                                 |                                  | Aluno                                         | luusw                                        | citung                                                |                                                                        |
|-------------|------------------------------|--------------------------|---------------------------------|----------------------------------|-----------------------------------------------|----------------------------------------------|-------------------------------------------------------|------------------------------------------------------------------------|
|             |                              | 01.07.2010<br>alle MA, s | ) - 31.12.201<br>elektierte Art | 0, Rapportda<br>ikel, alle K'tra | 23 Monats/<br>atum: Zeit voi<br>äger, alle Ku | MA-Vergleich<br>n 00:00 - 23<br>nden, MA-Sta | h der Anzahl<br>3:59, Wochentag<br>atus:Alle, alle Ab | g: Mo Di Mi Do Fr Sa So , Journal<br>bteilungen, alle Hauptabteilungen |
|             |                              |                          |                                 |                                  | sorti                                         | ert nach: Arti                               | kel-ID                                                |                                                                        |
| Artike -  D | Bezeichnung<br>MA            | 2010 / 7                 | 2010 / 8                        | 2010 / 9                         | 2010 / 10                                     | 2010 / 11                                    | 2010 / 12                                             | e<br>e                                                                 |
| 8000        | Wegzeit Krankenpflege        |                          |                                 |                                  |                                               |                                              |                                                       |                                                                        |
|             | 100, Huber Helene            | 3.416                    | 0.650                           | 2.884                            | 3.598                                         | 2.916                                        |                                                       | 2.69                                                                   |
|             | 103, Baumann Käti            | 5.649                    | 3.316                           | 3.349                            | 1.717                                         | 3.387                                        |                                                       | 3.48                                                                   |
|             | 104, Messmer Martina         | 4.984                    | 3.885                           | 5.135                            | 3.617                                         | 4.500                                        | 5.633                                                 | 4.65                                                                   |
|             | 105, Aebli Franziska         | 3.731                    | 4.516                           | 5.116                            | 3.198                                         | 2.896                                        | 4.466                                                 | 3.99                                                                   |
|             | 110, Stampfli Hildegard      | 3.584                    | 4.934                           | 4.885                            | 5.318                                         | 5.299                                        | 5.617                                                 | 4.94                                                                   |
|             | 111, Fässler Katharina       | 4.067                    | 2.903                           | 3.752                            | 2.433                                         | 2.732                                        | 2.768                                                 | 3.11                                                                   |
|             | 112, Stein müller Anne-Käthi | 4.931                    | 2.018                           |                                  |                                               |                                              | 1.449                                                 | 2.80                                                                   |
|             | 113, Knupp Edith             | 2.384                    | 7.786                           | 8.252                            | 11.750                                        | 11.365                                       | 10.213                                                | 8.63                                                                   |
|             | 119, Hinnen Monika           | 11.300                   | 10.245                          | 6.199                            | 9.232                                         | 10.882                                       | 4.533                                                 | 8.73                                                                   |
|             | 120, Rüegger Adelheid        |                          |                                 |                                  |                                               |                                              | 4.532                                                 | 4.53                                                                   |
|             |                              | 44.046                   | 40.253                          | 39.572                           | 40.863                                        | 43.977                                       | 39.211                                                |                                                                        |
| 8500        | Pause bezahlt                |                          |                                 |                                  |                                               |                                              |                                                       |                                                                        |
|             | 100, Huber Helene            |                          |                                 |                                  | 0.333                                         |                                              |                                                       | 0.33                                                                   |
|             | 104, Messmer Martina         | 0.150                    |                                 |                                  |                                               |                                              |                                                       | 0.15                                                                   |
|             | 105, Aebli Franziska         | 0.150                    | 0.467                           | 0.167                            |                                               |                                              |                                                       | 0.26                                                                   |
|             | 112, Steinmüller Anne-Käthi  | 0.501                    |                                 |                                  |                                               |                                              |                                                       | 0.50                                                                   |
|             | 113, Knupp Edith             |                          | 0.366                           | 0.300                            | 0.383                                         | 0.133                                        | 0.083                                                 | 0.25                                                                   |
|             | 119, Hinnen Monika           | 5.617                    | 5.883                           | 6.018                            | 6.449                                         | 6.499                                        | 6.333                                                 | 6.13                                                                   |
|             | 120, Rüegger Adelheid        |                          |                                 |                                  |                                               |                                              | 0.750                                                 | 0.75                                                                   |
|             |                              | 6.418                    | 6.716                           | 6.485                            | 7.165                                         | 6.632                                        | 7.166                                                 |                                                                        |
|             |                              | 50.464                   | 46.969                          | 46.057                           | 48.028                                        | 50.609                                       | 46.377                                                |                                                                        |

In dieser Auswertung werden Ihnen alle rapportierten Leistungen vom gewählten Datumsbereich aufgelistet. Zu jedem dieser Artikel sehen Sie die Mitarbeiter, welche diesen Artikel rapportiert haben und Sie erhalten pro Monat und Mitarbeiter die jeweils geleisteten Stunden. Dieser Vergleich eignet sich dazu, zum Beispiel die geleisteten Stunden bestimmter interner Leistungen (Pause, Wegzeit, Bürostunden, usw.) pro Mitarbeiter und Monat einander gegenüberzustellen.

Auch diese Auswertung liefert Ihnen nur dann ein übersichtliches Ergebnis, wenn Sie die Mitarbeiter und Artikelauswahl eingrenzen (nur eine Gruppe oder Selektierte Mitarbeiter / Artikel auswerten). Falls Sie diese Auswertung über mehrere Monate, für alle Mitarbeiter und Artikel erstellen, wird die Liste endlos. Zudem ist zu beachten, dass beim Datumsbereich mehrere allerdings höchstens zwölf Monate gewählt werden sollten.

# 6 Artikel-Auswertungen

# 6.1 Einfaches Verzeichnis über rapportierte Artikel

In den Rapportpositionen unter Auswertungen → Artikelauswertungen können Sie die Vorlage 01 Verzeichnis auswählen. Diese Auswertung gibt Ihnen folgende Informationen:

### Artikelauswertung

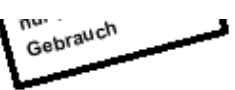

01 Verzeichnis 01.01.2010 - 31.01.2010, Rapportdatum: Zeit von 00:00 - 23:59, Wochentag: Mo Di Mi Do Fr Sa So , Journal MA: 1000, alle Artikel, alle K\*träger, alle Kunden, alle Abteilungen, alle Hauptabteilungen sortiert nach: ArtikeI-ID

| Artikel |                                  | Total h    | Anzahi<br>verr. | Erlös<br>exkLMWSt | Erlös<br>inkl. MWSt |
|---------|----------------------------------|------------|-----------------|-------------------|---------------------|
| 1100    | Abklärung und Beratung           | 0.50 (30)  | 0.500 h         | 0.00              | 0.00                |
| 1200    | Behandlungspflege                | 2.10 (06)  | 2.099 h         | 0.00              | 0.00                |
| 1300    | Grundpflege                      | 11.68 (41) | 11.682 h        | 0.00              | 0.00                |
| 1301    | Grundpflege im Zentrum           | 0.65 (39)  | 0.650 h         | 0.00              | 0.00                |
| 2100    | Hauswirtschaftliche Leistungen   | 2.85 (51)  | 2.850 h         | 0.00              | 0.00                |
| 5073    | Tena Soft Wipe Einmalwaschlappen | 0.00 (00)  | 1.000 Schachte  | 1 7.30            | 7.85                |
| 5079    | Excipial U Lipolotion 200 ml.    | 0.00 (00)  | 1.000 1 Stk.    | 10.75             | 11.55               |
| 5185    | Tena KU Super grün 130g 60x90cm  | 0.00 (00)  | 1.000 1 Stk.    | 0.80              | 0.85                |
| 5192    | Netzhosen braun 75 - 95 kg       | 0.00 (00)  | 1.000 1 Stk.    | 1.35              | 1.45                |
| 5233    | Tena Comfort Maxi violett, 28/P  | 0.00 (00)  | 1.000 1 Stk.    | 1.20              | 1.30                |
| 5265    | Tena Pants Plus M, 14/P          | 0.00 (00)  | 14.000 1 Stk.   | 23.40             | 25.20               |
| 5367    | Handschuhe Nitril, puderfrei M   | 0.00 (00)  | 1.000 Box       | 12.15             | 13.10               |
| 8010    | Büroarbeiten Kundenbezogen       | 1.60 (36)  | 1.600 h         | 0.00              | 0.00                |
| 8201    | Pausen                           | 0.75 (45)  | 0.750 h         | 0.00              | 0.00                |
| 8888    | Wegzeit                          | 4.00 (00)  | 3.999 h         | 0.00              | 0.00                |
| Total   |                                  | 24.13 (08) |                 | 56.95             | 61.30               |

Dieses Verzeichnis listet Ihnen alle rapportierten Leistungen vom gewählten Datumsbereich mit dem Total der geleisteten (Total h) und der verrechneten Stunden (Anzahl verr.), sowie den Erlös auf. Dieser Erlös wird natürlich nur dann angezeigt, wenn es sich um Artikel handelt, bei welchen auch ein Verkaufspreis hinterlegt ist.

In der Druckmaske können Sie beliebig einen Filter setzen, je nachdem was genau Sie auswerten möchten.

# 6.2 Artikel-Verzeichnis mit Prozent-Anteilen

In den Rapportpositionen unter Auswertungen → Artikelauswertungen können Sie die Vorlage 03 Verzeichnis mit %-Anteil auswählen. Diese Auswertung gibt Ihnen folgende Informationen:

#### Artikelauswertung

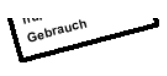

| 03 Verzeichnis mit %-Anteil                                                                                  |  |  |  |  |  |  |  |
|----------------------------------------------------------------------------------------------------|--|--|--|--|--|--|--|
| 01.01.2010 - 31.01.2010, Rapportdatum: Zeit von 00.00 💿 - 23:59, Wochentag: Mo Di Mi Do Fr Sa So , Journal 👘 |  |  |  |  |  |  |  |
| MA: 1000, alle Artikel, alle K'träger, alle Kunden, alle Abteilungen, alle Hauptabteilungen                  |  |  |  |  |  |  |  |
| sortiert nach: Artikel-ID                                                                                    |  |  |  |  |  |  |  |

| Artikel |                                  | Total h    | %     | Anzahi<br>verr. | Erlös<br>exki.MWSt | %     | Erlös<br>inkl. MWSt | %     |
|---------|----------------------------------|------------|-------|-----------------|--------------------|-------|---------------------|-------|
| 1100    | Abklärung und Beratung           | 0.50 (30)  | 2.07  | 0.500 h         | 0.00               | 0.00  | 0.00                | 0.00  |
| 1200    | Behandlungspflege                | 2.10 (06)  | 8.70  | 2.099 h         | 0.00               | 0.00  | 0.00                | 0.00  |
| 1300    | Grundpflege                      | 11.68 (41) | 48.41 | 11.682 h        | 0.00               | 0.00  | 0.00                | 0.00  |
| 1301    | Grundpflege im Zentrum           | 0.65 (39)  | 2.69  | 0.650 h         | 0.00               | 0.00  | 0.00                | 0.00  |
| 2100    | Hauswirtschaftliche Leistungen   | 2.85 (51)  | 11.81 | 2.850 h         | 0.00               | 0.00  | 0.00                | 0.00  |
| 5073    | Tena Soft Wipe Einmalwaschlappen | 0.00 (00)  | 0.00  | 1.000 Schachtel | 7.30               | 12.82 | 7.85                | 12.81 |
| 5079    | Excipial U Lipolotion 200 ml.    | 0.00 (00)  | 0.00  | 1.000 1 Stk.    | 10.75              | 18.88 | 11.55               | 18.84 |
| 5185    | Tena KU Super grün 130g 60x90cm  | 0.00 (00)  | 0.00  | 1.000 1 Stk.    | 0.80               | 1.40  | 0.85                | 1.39  |
| 5192    | Netzhosen braun 75 - 95 kg       | 0.00 (00)  | 0.00  | 1.000 1 Stk.    | 1.35               | 2.37  | 1.45                | 2.37  |
| 5233    | Tena Comfort Maxi violett, 28/P  | 0.00 (00)  | 0.00  | 1.000 1 Stk.    | 1.20               | 2.11  | 1.30                | 2.12  |
| 5265    | Tena Pants Plus M, 14/P          | 0.00 (00)  | 0.00  | 14.000 1 Stk.   | 23.40              | 41.09 | 25.20               | 41.11 |
| 5367    | Handschuhe Nitril, puderfrei M   | 0.00 (00)  | 0.00  | 1.000 Box       | 12.15              | 21.33 | 13.10               | 21.37 |
| 8010    | Büroarbeiten Kundenbezogen       | 1.60 (36)  | 6.63  | 1.600 h         | 0.00               | 0.00  | 0.00                | 0.00  |
| 8201    | Pausen                           | 0.75 (45)  | 3.11  | 0.750 h         | 0.00               | 0.00  | 0.00                | 0.00  |
| 8888    | Wegzeit                          | 4.00 (00)  | 16.57 | 3.999 h         | 0.00               | 0.00  | 0.00                | 0.00  |
| Total   |                                  | 24.13 (08) |       |                 | 56.95              |       | 61.30               |       |

Dieses Verzeichnis listet Ihnen alle rapportierten Leistungen vom gewählten Datumsbereich mit dem Total der geleisteten (Total h) und der verrechneten Stunden (Anzahl verr.), sowie den Erlös auf. Dieser Erlös wird natürlich nur dann angezeigt, wenn es sich um Artikel handelt, bei welchen auch ein Verkaufspreis hinterlegt ist. Zusätzlich zu den ausgewiesenen Stunden und dem Erlös werden auch die entsprechenden Prozent-Anteile ausgerechnet.

In der Druckmaske können Sie beliebig einen Filter setzen, je nachdem was genau Sie auswerten möchten.

# 6.3 Tortendiagramm auf selektierte Artikelgruppen

In den Rapportpositionen unter Auswertungen → Artikelauswertungen können Sie die Vorlage 12 Tortendiagramm auf sel. Artikelgruppen auswählen. Diese Auswertung gibt Ihnen folgende Informationen:

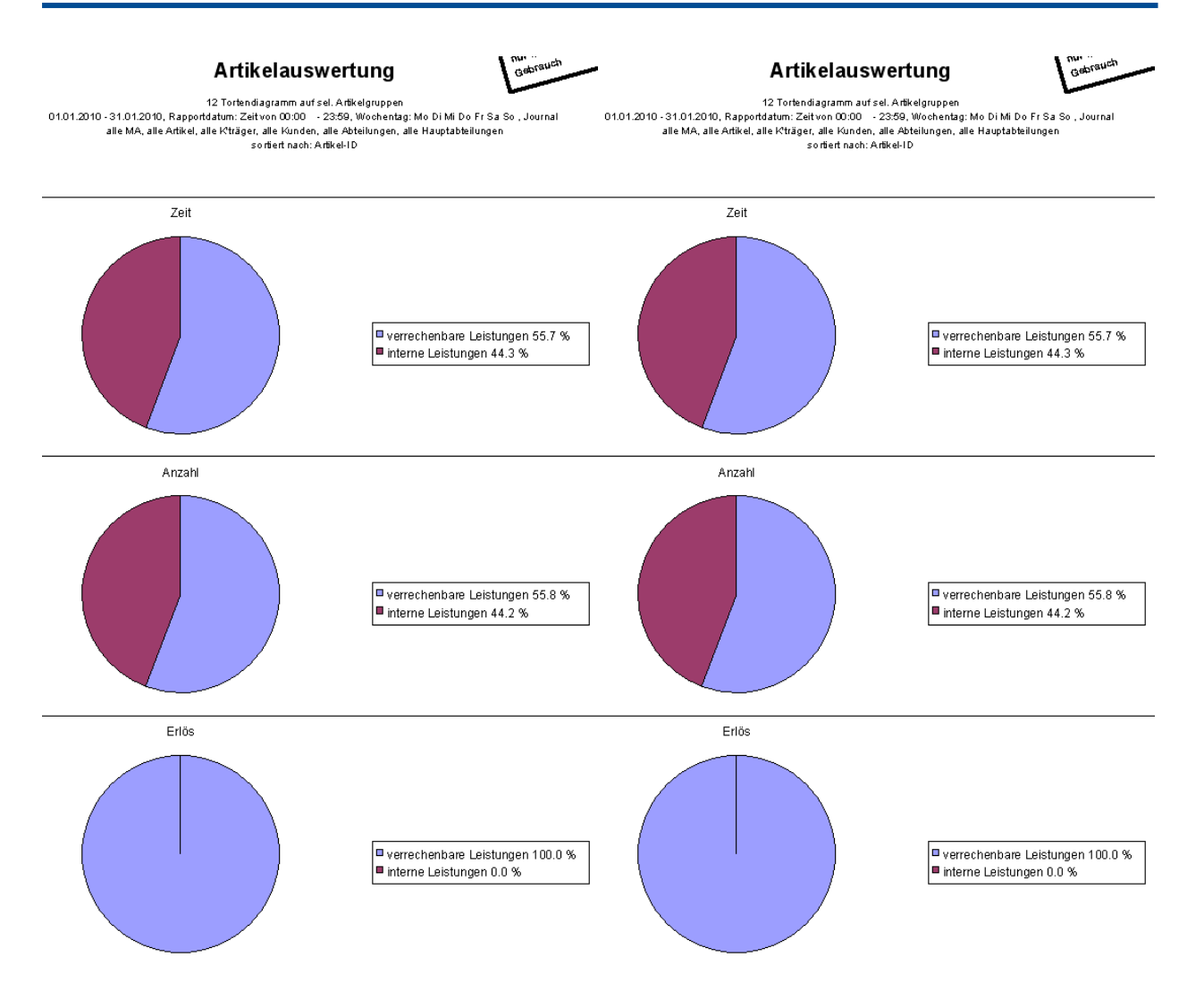

Diese Auswertung eignet sich dafür, um einzelne Artikelgruppen miteinaneinder zu vergleichen. Die geleisteten und die verrechneten Stunden, sowie der Erlös werden einander prozentual gegenüber gestellt und mit einem Tortendiagramm grafisch dargestellt.

In der Druckmaske müssen für diese Auswertung zuerst die Artikelgruppen selektieren, welche Sie miteinander vergleichen möchten. Klicken Sie im Feld Art'gruppe auf den Pfeil.

### Art'gruppe

Im neu geöffneten Fenster selektieren Sie nun mit der Leertaste die Artikelgruppen (zuvor alles deselektieren), welche Sie in der Auswertung einander gegenüberstellen möchten. Achten Sie darauf, dass solche Artikelgruppen gewählt werden, welche auch zusammen ausgewertet werden können. Ideal wären zum Beispiel die Gruppen 250 / 251 (verrechenbare und interne Leistungen) oder die Gruppen 50 bis 55, da nur eine dieser Gruppen pro Artikel hinterlegt sein darf.

# 7 Rechnungs-Auswertungen

### 7.1 Rechnungslisten drucken

### Start $\rightarrow$ Rechnungen $\rightarrow$ Auswertungen $\rightarrow$ Rechnungsliste

Hier werden Ihnen alle Rechnungen eines bestimmten Datumsbereich oder eines ausgewählten Rechnungsjournals aufgelistet. Selbstverständlich können Sie auch eine Liste der selektierten Rechnungen ausdrucken.

| Rechnungen Au          | Isdruck                                                                                                    | 8 |
|------------------------|----------------------------------------------------------------------------------------------------|---|
| Drucken Seiten<br>F2 F | Dansicht Druckereigenschaften<br>F3 Drucken<br>Drucken<br>Brucken                                                                                                    |   |
| Auswahl Bes            | schriftung Einstellungen Textfeld für Einzahlungsschein                                                                                                    |   |
| Vorgabe                | Standard Einstellung 🔹                                                                                                    |   |
| Vorlage                | 01 Rechnung Garnitur 2013 <ul> <li>02 Rechnung 2013</li> <li>03 EZ mit Rechnung 2013</li> <li>04 Einzahlungsschein 2013</li> <li>21 Rechnung Garnitur</li> <li>22 Rechnung</li> <li>23 Rechnung mit EZ</li> <li>24 Einzahlungsschein</li> </ul> <ul> <li>21 Rechnung mit EZ</li> <li>24 Einzahlungsschein</li> <li>21 Rechnung mit EZ</li> <li>21 Rechnung mit EZ</li> </ul> <ul> <li>21 Rechnung mit EZ</li> <li>22 Rechnung mit EZ</li> <li>23 Rechnung mit EZ</li> <li>24 Einzahlungsschein</li> </ul> |   |
| Drucker                | \\Drucker01\A_EG OKI Color                                                                                                    |   |
| Sortierung             | Rechnungsnr.                                                                                                    |   |
| Selektion              | Auswahl                                                                                                    |   |
| Тур                    | ✓ Proberechnung (Rechnungsstatus nicht ändern)                                                                                                    |   |
| Rech'datum             | 02.05.2013 Versanddatum 02.05.2013                                                                                                    |   |
| Rg-Journal             |                                                                                                    |   |
| Garnitur von           | bis                                                                                                    |   |
|                        |                                                                                                    |   |

- >Vorlage 01 Verzeichnis: Auflistung aller ausgewählten Rechnungen
- >Vorlage 02 Verzeichnis detailliert mit Artikeln: Auflistung aller ausgewählten Rechnungen inkl. der verrechneten Artikel
- >Weiter stehen Ihnen auch Listen von Rechnungen mit einem Mahnstopp, Rechnungen mit Minusbeträgen und von stornierten Rechnungen zur Verfügung.

# 7.2 Debitorenauszug

 $\textbf{Start} \rightarrow \textbf{Rechnungen} \rightarrow \textbf{Auswertungen} \rightarrow \textbf{Debitorenauszug}$ 

In der Umsatzliste pro Kunde sehen Sie alle Rechnungen eines einzelnen Kunden, welche noch offen oder bereits bezahlt sind.

Im Kontoauszug für Versand werden ähnlich wie in der Umsatzliste alle Rechnungen eines Patienten aufgelistet, wobei bereits bezahlte, gemahnte und erst kürzlich erstellte Rechnungen unterschiedlich gekennzeichnet werden.

| Debitorenauszug Au           | isdruck                                                                                                    |
|------------------------------|----------------------------------------------------------------------------------------------------|
| Drucken<br>F2<br>F3          | cht Druckereigenschaften<br>Drucken                                                                                                    |
| Auswahl Beschrif             | ftung Einstellungen                                                                                                    |
| Vorgabe                      | Standard Einstellung                                                                                                    |
| Vorlage                      | 01 Umsatzliste pro Kunde<br>02 Kontoauszug für Versand<br>03 Umsatzliste pro Kunde für Teilrechnungen                                                                                                    |
| Drucker                      | WDrucker01\A_EG OKI Color ▼                                                                                                    |
| Sortierung<br>Selektion      | Rechnungsadresse     Image: Comparison of the second second |
| Rechnungen ab                | 02.05.2013 bis 02.05.2013 nach Versanddatum -                                                                                                    |
| Rg-Journal                   |                                                                                                    |
| Rechnungs-<br>Typ            | Rechnung -                                                                                                    |
| Artikel-<br>auswahl          | Alle   Artikel ID                                                                                                    |
| Art'gruppe                   |                                                                                                    |
| Kunden-<br>auswahl           | Alle   Kunden-ID                                                                                                    |
| Kundengruppe<br>Adressgruppe |                                                                                                    |
|                              |                                                                                                    |

### Hinweis

Patientenrechnungen erhalten bereits nach dem Drucken den Status definitiv, die Mitgliederrechnungen jedoch erst nach erfolgter Zahlung.

### Debitorenauszug für Steuerbescheinigung

In der Registerkarte **Auswahl** kann der gewünschte Auszug (NKLV, KLV oder alle) ausgewählt werden.

In der Registerkarte **Texteingabe** kann im Eingabefeld **Briefanrede** eine Briefanrede eingegeben werden. Im Eingabefeld **Begleittext** stehen 2'000 Zeichen für die Eingabe eines beliebigen Texts zur Verfügung welcher unter der Anrede ausgegeben wird.

### Debitorenauszug für Steuerbescheinigung (NKLV)

Mit der Funktion **Debitorenauszug für Steuerbescheinigung (NKLV)** wird für den Kunden eine Steuerbescheinigung erstellt, in welcher alle Nicht-KLV-Leistungen aufgeführt sind.

Aufgeführt werden alle Leistungen, welche nicht im Debitorenauszug für Steuerbescheinigung (KLV) aufgeführt sind.

### Debitorenauszug für Steuerbescheinigung (KLV)

Mit der Funktion **Debitorenauszug für Steuerbescheinigung (KLV)** wird für den Kunden eine Steuerbescheinigung erstellt, in welcher alle KLV-Leistungen aufgeführt sind. Aufgeführt werden folgende Leistungen:

- KLV A
- KLV B
- KLV C
- Migel sowie Akut- und Übergangspflege

### Debitorenauszug für Steuerbescheinigung (alle)

Mit der Funktion **Debitorenauszug für Steuerbescheinigung (alle)** wird für den Kunden eine Steuerbescheinigung erstellt, in welcher alle Nicht-KLV-Leistungen und alle KLV-Leistungen aufgeführt sind.

# 7.3 Offene Posten

### $\textbf{Start} \rightarrow \textbf{Rechnungen} \rightarrow \textbf{Auswertungen} \rightarrow \textbf{Offene Posten}$

Im Fenster Ausdruck Offene Posten können Sie eine Liste über alle Rechnungen ausdrucken, welche noch nicht bezahlt wurden. Sie haben drei verschiedene Vorlagen zur Verfügung:

- Vorlage 01 Verzeichnis: Alle offenen Debitoren (inkl. allfälligem Guthaben) werden aufgeführt (grafische Darstellung der Fälligkeit).
   Stornierte Rechnungen bleiben bis zum Stornodatum in den Offenen Posten stehen.
- Vorlage 02 Fälligkeitsauswertung: Die fälligen Rechnungen werden in drei Fälligkeitsstufen unterteilt angezeigt.
- Vorlage 03 Überfällige Zahlungen: nur überfällige Rechnungen werden aufgeführt (inkl. Mahnstufe und Mahndatum).

| Offene Posten Ausd      | Iruck                                                                      |
|-------------------------|----------------------------------------------------------------------------|
| Drucken<br>F2<br>F3     | icht Druckereigenschaften<br>Drucken                                       |
| Auswahl Beschri         | ftung Einstellungen                                                        |
| Vorgabe                 | Standard Einstellung                                                       |
| Vorlage                 | 01 Verzeichnis (E)<br>02 Fälligkeitsauswertung<br>03 Überfällige Zahlungen |
| Drucker                 | Microsoft Print to PDF                                                     |
| Sortierung<br>Selektion | Rechnungsadresse         Auswahl     Debi'Status         nur definitive    |
| Stichtag                | 03.02.2016 nach Versanddatum 🔻                                             |
| Mahnfrist               | 60 Tage (nur für Mitgliederrechnungen)                                     |
| Rg-Journal              | 0  allgemein                                                               |
| Rechnungs-<br>Typ       | Rechnung 🔻                                                                 |
| Kunden-<br>auswahl      | Alle   Kunden-ID                                                           |
| Kundengruppe            |                                                                            |
| Adressgruppe            |                                                                            |
|                         |                                                                            |

### 7.4 Zahlungsauswertungen drucken

### $\textbf{Start} \rightarrow \textbf{Rechnungen} \rightarrow \textbf{Auswertungen} \rightarrow \textbf{Zahlungsauswertung}$

Nach erfolgreichem Verbuchen der Zahlungen im Perigon haben Sie die Möglichkeit, verschiedene Zahlungsauswertungen für einen bestimmten Datumsbereich zu drucken. Achten Sie darauf, dass Sie beim Feld Rechnungstyp den korrekten Typ auswählen. Typ "Rechnung", wenn Sie die Zahlungen der Patientenrechnungen und Typ "Mitglied", wenn Sie die Zahlungen der Mitgliederrechnungen auswerten möchten.

| Zahlungsauswer          | rtung Ausdruck                                                |
|-------------------------|---------------------------------------------------------------|
| Drucken Seiten<br>F2 F  | Imansicht       Druckereigenschaften         F3       Drucken |
| Auswani Bes             |                                                               |
| Vorgabe                 | Standard Einstellung 🔹                                        |
| Vorlage                 | 01 Zahlungsliste (E)<br>03 Rekapitulation                     |
| Drucker                 | \\Drucker01\A_EG OKI Color                                    |
| Sortierung              | Zahldatum, Rechnungsnr.                                       |
| Datumfilter             | 01.01.2013 • - 31.01.2013 • Zahltyp alle •                    |
| Rg-Journal              |                                                               |
| Selektierte<br>Adressen |                                                               |
| Adressgruppe            |                                                               |
| Rechnungs-<br>Typ       | alles 🔹                                                       |
|                         |                                                               |

Vorlage 01 Zahlungsliste:

In der Zahlungsliste werden Ihnen von einem bestimmten Datumsbereich alle im Perigon verbuchten Zahlungen ausgewiesen. Sie sehen sämtliche Zahlungsdetails, wie zum Beispiel Zahlungsdatum, Rechnungs-Nr, Rechnungsadresse, Rechnungsbetrag, Zahlungsbetrag, offene Teilbeträge, Abzüge oder Überbeträge.

### Zahlungsauswertung

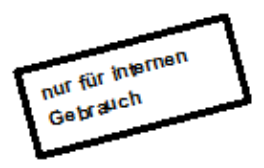

Zahlungsliste 01.012004 - 05.01.2004, Rechnungs-Typ: Rechnungen Zahltyp: alle sortiert nach: Zahldatum, Rechnungsnr.

| Datum     | Тур  | Rg-Nr | Kunden-ID | Rechnungsadresse | Konto | Rg'Betrag Fr. | bezahlt  | offen | Abzüge | Ü'betr. |
|-----------|------|-------|-----------|------------------|-------|---------------|----------|-------|--------|---------|
| 05.01.200 | )4 R | 4902  | 355       | Muster Hans      | 91029 | 267.25        | 267.25   |       |        |         |
| 05.01.200 | )4 R | 4952  | 1596      | Muster Hans      | 91029 | 775.80        | 775.80   |       |        |         |
| 05.01.200 | )4 R | 4962  | 355       | Muster Hans      | 91029 | 285.55        | 285.55   |       |        |         |
| 05.01.200 | )4 R | 4968  | 577       | Muster Hans      | 91029 | 329.55        | 329.55   |       |        |         |
| 05.01.200 | )4 R | 5007  | 1596      | Muster Hans      | 91029 | 27.00         | 27.00    |       |        |         |
|           |      |       |           |                  |       | 1'685.15      | 1'685.15 | 0.00  | 0.00   | 0.00    |

#### Saldoveränderung Debitoren

|       | Konto | bezahlt  | Ü'betr. | Total    |
|-------|-------|----------|---------|----------|
|       | 91029 | 1685.15  | 0.00    | 1685.15  |
| Total |       | 1'685.15 | 0.00    | 1'685.15 |

# 8 Word- / Excel - Exporte

# 8.1 Auswertungen ins Excel exportieren

Alle Auswertungen können aus dem Perigon ins Excel übernommen werden. Um eine Liste bzw. Auswertung in Excel zu exportieren gehen Sie wie folgt vor:

Wählen Sie eine Vorlage aus. Sie können wie bei einem normalen Ausdruck die Einstellungen (Filterung) vornehmen. Anstelle der Seitenansicht oder des Ausdrucks, klicken Sie Oben im Menü auf Vorgänge  $\rightarrow$  Excel-Datei erstellen.

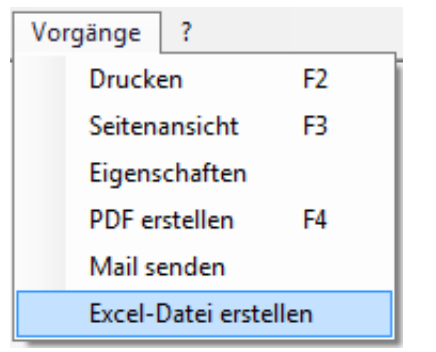

Automatisch wird das Explorer-Fenster geöffnet. Wählen Sie hier den korrekten Speicherort und geben Sie der Datei einen Namen. Klicken Sie dann auf Speichern.

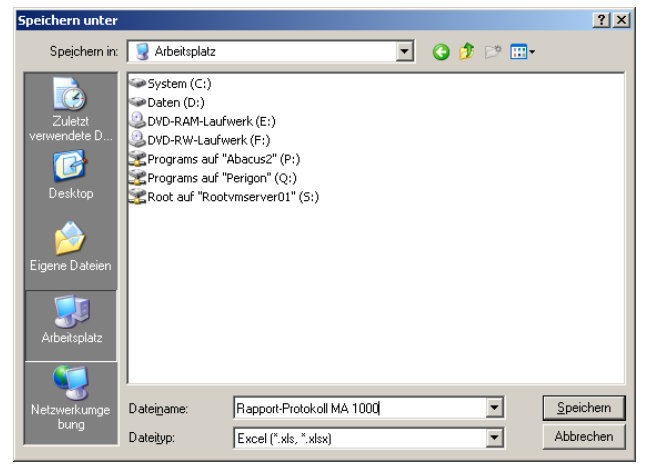

Die gesamte Liste/Auswertung wird ins Excel übernommen und kann dort weiter bearbeitet werden. Die abgefüllte Excel-Datei wird automatisch geöffnet. Evtl. wird sie minimiert geöffnet, in diesem Fall sehen Sie die geöffnete Excel-Datei unten in der Startleiste.

💌 Microsoft Excel - ... 🛛 < 🤧 🍆 🙆 15:43

# 8.2 Perigon Daten ins Word und/oder Excel exportieren

Start  $\rightarrow$  Adressstamm  $\rightarrow$  Vorgänge  $\rightarrow$  MS-Word/Excel Vorlagen erstellen

Vom Adressstamm aus können Sie auch Serienbriefe oder Adresslisten im Word oder Excel erstellen. Es ist möglich, aus den meisten Feldern im Adress-, Kunden- und Mitarbeiterstamm Daten zu exportieren.

### Eine neue Vorlage erstellen:

1. Klicken Sie dazu auf das Word- oder Excel-Symbol oben rechts []], oder via Vorgänge / MS-Word/Excel Vorlagen erstellen. Es öffnet sich folgendes Fenster:

| MS-Wordvorlagen: selektierte Adressen |                                                          |   |                    |    |                        |   |  |  |
|---------------------------------------|----------------------------------------------------------|---|--------------------|----|------------------------|---|--|--|
| Vorlagen                              | - •                                                      |   | Dateiname          |    | Serienbrief            |   |  |  |
| Tabellenauswahl                       | - 🗸                                                      |   | Feld übernehmen    | ı  | -                      | • |  |  |
| Dokumentbez.                          | -<br>Adressstamm<br>Adressdaten                          |   | Tool               |    | 🔽 immer im Vordergrund |   |  |  |
|                                       | Ort<br>Steuerbescheinigung<br>Kundenstamm<br>Kundendaten |   |                    |    |                        |   |  |  |
| Vorlage übernehm                      | Mitarbeiterstamm<br>Mitarbeiterdaten                     | þ | Dokumente erstelle | ег | Schliessen             |   |  |  |

- Geben Sie im Feld Dateinamen den gewünschten Namen der neuen Vorlage ein. Mit der Enter-Taste wird der Knopf Vorlage editieren aktiviert. Nachdem Sie auf Vorlage editieren geklickt haben, öffnet sich das Word oder Excel.
- 3. Sie können nun im Word den Cursor beliebig platzieren (wie gewohnt im Word einen Brief erstellen und formatieren) oder im Excel in eine Zelle in der obersten Spalte klicken. Um die Seriendruck-Felder einzufügen, wählen Sie im Perigon im Feld Tabellenauswahl den gewünschten Stamm (zB den Adress-stamm, den MA-Stamm, usw.) aus. Anschliessend wählen Sie unter Feld übernehmen die gewünschten Perigonfelder aus (die Tabelle Adressdaten ist vor allem für Briefköpfe die am häufigsten gebrauchte Tabelle).
- 4. Klicken Sie auf den Pfeil bei Feld übernehmen und markieren Sie das gewünschte Feld. Es wird im Word oder Excel als Platzhalter eingesetzt (siehe Beispiel unten).

| <<br><<br>< | <<[ <u>AdrDaten</u> ->Anrede]>>+<br><<[ <u>AdrDaten</u> ->Vorname]>><<[ <u>AdrDaten</u> ->Name]>>+<br><<[ <u>AdrDaten</u> ->Strasse]>>+<br><<[ <u>AdrDaten</u> -> <u>Plz</u> ]>><<[ <u>AdrDaten</u> -> <u>OrtName</u> ]>>¶ |                          |                        |                        |   |  |  |  |  |
|-------------|----------------------------------------------------------------------------------------------------|--------------------------|------------------------|------------------------|---|--|--|--|--|
| ſ           | I MS-Wordvorlag                                                                                                    | en: selektierte Adressen |                        |                        | 8 |  |  |  |  |
|             | Vorlagen                                                                                                    |                          | ✓ Dateiname            | Serienbrief            | _ |  |  |  |  |
|             | Tabellenauswahl                                                                                                    | Adressdaten              | - Feld übernehmen      | Strasse                | • |  |  |  |  |
|             | Dokumentbez.                                                                                                    |                          |                        | 🔽 immer im Vordergrund |   |  |  |  |  |
|             |                                                                                                    |                          |                        |                        |   |  |  |  |  |
|             |                                                                                                    |                          |                        |                        |   |  |  |  |  |
|             | Vorlage überneh                                                                                                    | men Vorlage editiere     | en Dokumente erstellen | Schliessen             |   |  |  |  |  |

5. Die neu erstellte Vorlage können Sie mit dem Knopf Vorlage übernehmen speichern.

### Bestehende Vorlage bearbeiten:

Eine Vorlage kann jederzeit verändert und angepasst werden. Dazu wählen Sie im Feld Vorlagen die gewünschte Vorlage aus und klicken auf Vorlage editieren. Nehmen Sie die gewünschten Änderungen vor. Sobald Sie mit Schliessen wieder in den Adressstamm zurückkehren, werden Sie aufgefordert, die Änderungen an der Vorlage zu speichern.

Vorlage mit Perigon-Daten abfüllen:

Damit Sie die Daten aus dem Adressstamm abfüllen können, selektieren Sie die gewünschten Adressen im Adressstamm. Beachten Sie dabei, dass Sie im Suchmodus sind, bevor Sie auf das Symbol Word oder Excel klicken (mit dem Feldstecher F7 die Maske leeren). Suchen Sie in den Vorlagen die gewünschte Datei. Klicken Sie dann auf Dokument erstellen. Die Daten werden nun vom Perigon ins Word bzw. Excel exportiert. Die abgefüllte Datei können Sie nun in Ihrem System wie gewohnt abspeichern (Datei / Speichern unter).

### Vorsicht!

Beachten Sie, dass im Word pro Adresse ein neues Blatt erstellt wird. Im Excel hingegen werden alle selektierten Adressen untereinander aufgelistet.Die abgefüllten Daten werden gleich wie die Adressstamm-Maske sortiert (z.B. wenn im Adressstamm die Adressen alphabetisch sortiert sind, dann werden sie auch in alphabetischer Reihenfolge abgefüllt.

Weitere Informationen zu den Auswertungen finden Sie in der Online-Hilfe (F1).

root-service ag Weinfelderstrasse 32 CH-8575 Bürglen / TG Telefon: 071 634 80 40 E-Mail: info@root.ch Internet: www.root.ch